# Procedura di aggiornamento tramite FMC per dispositivi Firepower

# Sommario

Introduzione Prerequisiti Requisiti Componenti usati Procedura Verifica Aggiornamento di Firepower Management Center Aggiornamento dispositivi Firepower Risoluzione dei problemi

## Introduzione

Questo documento descrive la procedura per aggiornare i dispositivi con Firepower Services, Adaptive Security Appliance (ASA), FTD e FMC.

# Prerequisiti

## Requisiti

Cisco raccomanda la conoscenza dei seguenti prodotti:

- Firepower Management Center (FMC)
- Firepower Threat Defense (FTD)
- Modulo di servizio FirePOWER (SFR) in esecuzione su ASA

Èinoltre necessario scaricare il software per i dispositivi firepower da: <u>https://software.cisco.com/download/find/firepower</u>

## Componenti usati

Le informazioni fornite in questo documento si basano sulle seguenti versioni software e prodotti:

- Firepower Management Center
- Modulo di servizio FirePOWER in esecuzione su ASA

Le informazioni discusse in questo documento fanno riferimento a dispositivi usati in uno specifico

ambiente di emulazione. Su tutti i dispositivi menzionati nel documento la configurazione è stata ripristinata ai valori predefiniti. Se la rete è operativa, valutare attentamente eventuali conseguenze derivanti dall'uso dei comandi.

# Procedura

Passaggio 1. Passare a **Sistema > Aggiornamenti** e cercare la versione a cui si desidera eseguire l'aggiornamento, come mostrato nell'immagine.

| Overview Analysis Policies Devices Objects AMP Intelligence          |             |                              | Deploy               | 0 System Help ▼    | admin 🔻    |
|----------------------------------------------------------------------|-------------|------------------------------|----------------------|--------------------|------------|
|                                                                      | Configurat  | ion Users Domains Integratio | n Updates Licenses • | Health  Monitoring | Tools •    |
| Product Updates Rule Updates Geolocation Updates                     |             |                              |                      |                    |            |
|                                                                      |             |                              |                      | Q Uploa            | d Update   |
| Currently running software version: 6.2.2.1                          |             |                              |                      |                    |            |
| Updates                                                              |             |                              |                      |                    |            |
| Туре                                                                 | Version     | Date                         | Release Notes        | Reboot             |            |
| Sourcefire Vulnerability And Fingerprint Database Updates            | 294         | Fri Feb 9 01:08:31 UTC 2018  |                      | No                 | <b>¥</b> 🗐 |
| Sourcefire Vulnerability And Fingerprint Database Updates            | 290         | Wed Sep 20 18:52:01 UTC 2017 |                      | No                 | 🗰 🖯        |
| Sourcefire Vulnerability And Fingerprint Database Updates            | 287         | Thu Aug 10 14:37:14 UTC 2017 |                      | No                 | 🗰 📋        |
| Sourcefire Vulnerability And Fingerprint Database Updates            | 285         | Thu Jul 20 18:30:07 UTC 2017 |                      | No                 | 🗰 🖯        |
| Sourcefire Vulnerability And Fingerprint Database Updates            | 281         | Tue May 23 21:37:59 UTC 2017 |                      | No                 | 🗰 📋        |
| Sourcefire 3D Defense Center S3 Patch (v6.2.1 and above)             | 6.2.2.2-109 | Mon Feb 26 19:37:13 UTC 2018 |                      | Yes                | 🇯 📋        |
| Sourcefire 3D Defense Center S3 Patch (v6.2.1 and above)             | 6.2.2.1-73  | Fri Nov 3 19:09:03 UTC 2017  |                      | Yes                | 🇯 📋        |
| Sourcefire 3D Defense Center S3 Patch Uninstaller (v6.2.1 and above) | 6.2.2.1-73  | Fri Nov 3 19:08:21 UTC 2017  |                      | Yes                | 🇯 🖯        |
| Cisco FTD Patch (v6.2.1 and above)                                   | 6.2.2.1-73  | Fri Nov 3 17:48:24 UTC 2017  |                      | Yes                | 🇯 🗐        |
| Cisco FTD Upgrade                                                    | 6.2.2-81    | Mon Sep 4 22:09:38 UTC 2017  |                      | Yes                | 🇯 📋        |
| Sourcefire 3D Defense Center S3 Upgrade (v6.2.1 and above)           | 6.2.2-81    | Mon Sep 4 22:48:40 UTC 2017  |                      | Yes                | 🇯 🗐        |
| Sourcefire 3D Defense Center S3 Upgrade                              | 6.2.1-342   | Sat May 13 00:57:15 UTC 2017 |                      | Yes                | 🇯 🗐        |
| Cisco FTD Patch                                                      | 6.2.0.5-38  | Wed Feb 28 03:06:53 UTC 2018 |                      | Yes                | 🇯 🗐        |
| Cisco Network Sensor Patch                                           | 6.2.0.4-85  | Fri Dec 22 00:59:20 UTC 2017 |                      | Yes                | 🇯 🖯        |
| Cisco FTD Patch                                                      | 6.2.0.4-85  | Thu Dec 21 23:39:03 UTC 2017 |                      | Yes                | 🇯 🗐        |
| Sourcefire 3D Defense Center S3 Patch                                | 6.2.0.3-108 | Fri Sep 15 23:58:11 UTC 2017 |                      | Yes                | 🗰 🔒        |

Se la versione che si desidera aggiornare non è visualizzata, continuare con il passaggio 2.

Se sullo schermo viene visualizzata la versione che si desidera aggiornare, continuare con il passaggio 4.

Passaggio 2. Caricare i file di aggiornamento nel FMC. Passare a **system>updates** (sistema) e fare clic su **Upload Update** (Carica aggiornamento), come mostrato nell'immagine.

| ← → C A Not Secure   https://10.88.243.100:9500/admin/update.cgi |             |                              |               |       |         |             |         |            |          | * 🗆 🖶 🔕 🗄            |
|------------------------------------------------------------------|-------------|------------------------------|---------------|-------|---------|-------------|---------|------------|----------|----------------------|
| Overview Analysis Policies Devices Objects AMP Intelligence      |             |                              |               |       |         |             |         | Deploy     | Ø Syste  | Help + ricargut +    |
|                                                                  |             |                              | Configuration | Users | Domains | Integration | Updates | Licenses • | Health + | Monitoring • Tools • |
| Product Updates Rule Updates Geolocation Updates                 |             |                              |               |       |         |             |         |            |          |                      |
|                                                                  |             |                              |               |       |         |             | _       |            |          | O Upload Update      |
| Currently running software version: 6.2.3                        |             |                              |               |       |         |             |         |            |          |                      |
| Updates                                                          |             |                              |               |       |         |             |         |            |          |                      |
| Ives                                                             | Version     | Date                         |               |       |         | Release No  | otes    |            | Reboot   |                      |
| Sourcefire Vulnerability And Fingerprint Database Updates        | 294         | Fri Feb 9 01:08:31 UTC 2018  |               |       |         |             |         |            | No       | <b>¥</b> 5           |
| Sourcefire 3D Defense Center S3 Upgrade (v6.2.0.x and below)     | 6.2.3-84    | Wed Apr 4 02:22:09 UTC 2018  |               |       |         |             |         |            | Yes      | <b>W</b> 🖯           |
| Sourcefire 3D Defense Center 53 Upgrade (v6.2.1 and above)       | 6.2.3-84    | Wed Apr 4 02:22:07 UTC 2018  |               |       |         |             |         |            | Yes      | <b>4</b> 8           |
| Cisco Network Sensor Upgrade (v6.2.1 and above)                  | 6.2.3-83    | Sun Apr 1 06:38:26 UTC 2018  |               |       |         |             |         |            | Yes      | 2 👾 🖯                |
| Cisco FTD SSP Patch                                              | 6.2.2.2.109 | Mon Feb 26 18:16:24 UTC 2018 |               |       |         |             |         |            | Yes      | 243                  |
| Sourcefire 3D Defense Center S3 Patch Uninstaller                | 6.2.2.2-109 | Mon Feb 26 19:35:45 UTC 2018 |               |       |         |             |         |            | Yes      | 🦇 🖯                  |
| Cisco FTD Patch                                                  | 6.2.2.2-109 | Mon Feb 26 18:15:55 UTC 2018 |               |       |         |             |         |            | Yes      | 2 👾 🖯                |
| Cisco FTD SSP Patch                                              | 6.2.2.2-109 | Mon Feb 26 18:16:18 UTC 2018 |               |       |         |             |         |            | Yes      | 2 👾 📋                |
| Cisco Network Sensor Patch                                       | 6.2.2.2-109 | Mon Feb 26 19:39:20 UTC 2018 |               |       |         |             |         |            | Yes      | 2 👾 🖯                |
| Sourcefire 3D Defense Center S3 Patch                            | 6.2.2.2-109 | Mon Feb 26 19:37:13 UTC 2018 |               |       |         |             |         |            | Yes      | 👾 🖯                  |
| Cisco FTD SSP Patch                                              | 6.2.2.1-73  | Fri Nov 3 17:48:39 UTC 2017  |               |       |         |             |         |            | Yes      | 2 👾 📋                |
| Sourcefire 3D Defense Center S3 Patch Uninstaller                | 6.2.2.1-73  | Fri Nov 3 19:08:21 UTC 2017  |               |       |         |             |         |            | Yes      | 👾 🖯                  |
| Sourcefire 3D Defense Center S3 Patch                            | 6.2.2.1-73  | Fri Nov 3 19:09:03 UTC 2017  |               |       |         |             |         |            | Yes      | 🦇 G                  |
| Cisco FTD SSP Hotfix 88 (v6.2.1 and above)                       | 6.2.2.1-1   | Wed Mar 7 21:45:06 UTC 2018  |               |       |         |             |         |            | Yes      | 2 👾 🖯                |
| Sourcefire 3D Defense Center S3 Upgrade (v6.2.0.x and below)     | 6.2.2-81    | Mon Sep 4 22:48:43 UTC 2017  |               |       |         |             |         |            | Yes      | 🦇 🗊                  |
| Cisco FTD SSP Hotfix BN (v6.2.0.x and below)                     | 6.2.0.5-3   | Fri Feb 2 22:44:53 UTC 2018  |               |       |         |             |         |            | Yes      | 2 👾 🖯                |
| Cisco FTD SSP Patch                                              | 6.2.0.4-85  | Thu Dec 21 23:39:55 UTC 2017 |               |       |         |             |         |            | Yes      | 2 👾 🗉                |
| Cisco FTD SSP Patch                                              | 6.2.0.1-59  | Sat Apr 15 06:49:01 UTC 2017 |               |       |         |             |         |            | Yes      | 2 👾 🖯                |

Passaggio 3. Scegliere il file che si desidera caricare e quindi selezionare **Upload**, come mostrato nell'immagine.

Download updates

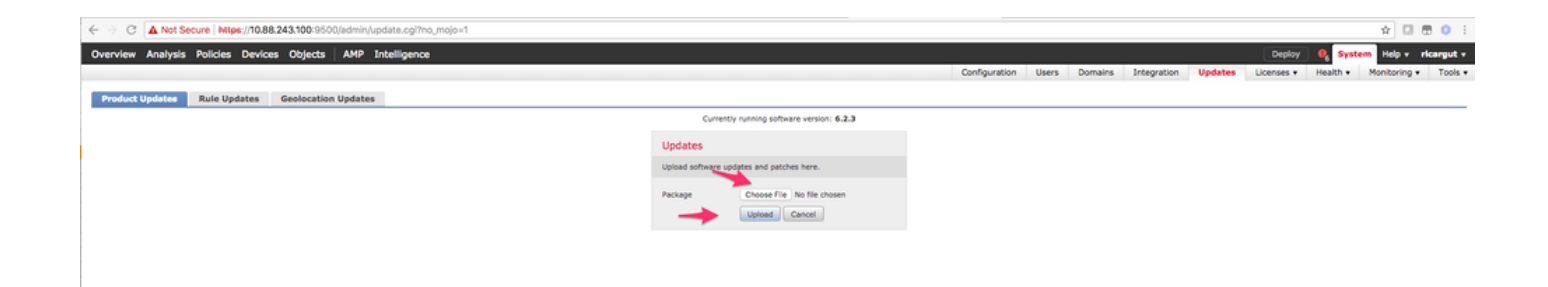

#### Passaggio 4. Selezionare l'icona di installazione, come illustrato nell'immagine.

| Overview Analysis Policies Devices Objects AMP Intelligence  |                             |                              | Configuration | Users | Domains | Integration | Updates | Deploy<br>Licenses • | € Syste<br>Health • | n Help + ricargut +<br>Monitoring + Tools + |
|--------------------------------------------------------------|-----------------------------|------------------------------|---------------|-------|---------|-------------|---------|----------------------|---------------------|---------------------------------------------|
| Product Updates Rule Updates Geolocation Updates             |                             |                              |               |       |         |             |         |                      |                     |                                             |
|                                                              |                             |                              |               |       |         |             |         |                      |                     | O Upload Update                             |
|                                                              | Success<br>Upload succeeded | ×                            |               |       |         |             |         |                      |                     |                                             |
| Currently running software version: 6.2.3                    |                             |                              |               |       |         |             |         |                      |                     |                                             |
| Updates                                                      |                             |                              |               |       |         |             |         |                      |                     |                                             |
| True                                                         | Version                     | Date                         |               |       |         | Release No  | ites    |                      | Rebost              |                                             |
| Sourcefire Vulnerability And Fingerprint Database Updates    | 294                         | Fri Feb 9 01:08:31 UTC 2018  |               |       |         |             |         |                      | No                  | <b>W</b> (1)                                |
| Sourcefire 3D Defense Center S3 Upgrade (v6.2.0.x and below) | 6.2.3-84                    | Wed Apr 4 02:22:09 UTC 2018  |               |       |         |             |         |                      | Yes                 | ¥ 6                                         |
| Sourcefire 3D Defense Center S3 Upgrade (v6.2.1 and above)   | 6.2.3-84                    | Wed Apr 4 02:22:07 UTC 2018  |               |       |         |             |         |                      | Yes                 | 🚬 🏁 😚                                       |
| Cisco FTD Upgrade (v6.2.1 and above)                         | 6.2.3-83                    | Sun Apr 1 05:28:58 UTC 2018  |               |       |         |             |         |                      | Yes                 | 2 👾 🖯                                       |
| Cisco Network Sensor Upgrade (v6.2.1 and above)              | 6.2.3-83                    | Sun Apr 1 06:38:26 UTC 2018  |               |       |         |             |         |                      | Yes                 | 2 🏶 🕄                                       |
| Cisco FTD SSP Patch                                          | 6.2.2.2-109                 | Mon Feb 26 18:16:24 UTC 2018 |               |       |         |             |         |                      | Yes                 | 2 🏟 🖯                                       |
| Sourcefire 3D Defense Center S3 Patch Uninstaller            | 6.2.2.2.109                 | Mon Feb 26 19:35:45 UTC 2018 |               |       |         |             |         |                      | Yes                 | 🏶 B                                         |
| Cisco FTD Patch                                              | 6.2.2.2-109                 | Mon Feb 26 18:15:55 UTC 2018 |               |       |         |             |         |                      | Yes                 | 2 👾 🗇                                       |
| Cisco FTD SSP Patch                                          | 6.2.2.2.109                 | Mon Feb 26 18:16:18 UTC 2018 |               |       |         |             |         |                      | Yes                 | 2 🌤 🖯                                       |
| Cisco Network Sensor Patch                                   | 6.2.2.2-109                 | Mon Feb 26 19:39:20 UTC 2018 |               |       |         |             |         |                      | Yes                 | 2 👾 🗃                                       |
| Sourcefire 3D Defense Center S3 Patch                        | 6.2.2.2-109                 | Mon Feb 26 19:37:13 UTC 2018 |               |       |         |             |         |                      | Yes                 | 🗰 G                                         |
| Cisco FTD SSP Patch                                          | 6.2.2.1-73                  | Fri Nov 3 17:48:39 UTC 2017  |               |       |         |             |         |                      | Yes                 | 2 👾 🗃                                       |
| Sourcefire 3D Defense Center S3 Patch Uninstaller            | 6.2.2.1-73                  | Fri Nov 3 19:08:21 UTC 2017  |               |       |         |             |         |                      | Yes                 | 🦇 G                                         |
| Sourcefire 3D Defense Center S3 Patch                        | 6.2.2.1-73                  | Fri Nov 3 19:09:03 UTC 2017  |               |       |         |             |         |                      | Yes                 | 🦋 🗑                                         |
| Cisco FTD SSP Hotfix 88 (v6.2.1 and above)                   | 6.2.2.1-1                   | Wed Mar 7 21:45:06 UTC 2018  |               |       |         |             |         |                      | Yes                 | 2 👾 🖯                                       |
| Sourcefire 3D Defense Center S3 Upgrade (v6.2.0.x and below) | 6.2.2-81                    | Mon Sep 4 22:48:43 UTC 2017  |               |       |         |             |         |                      | Yes                 | 🗰 🖯                                         |
| Cisco FTD SSP Hotfix 8N (v6.2.0.x and below)                 | 6.2.0.5-3                   | Fri Feb 2 22:44:53 UTC 2018  |               |       |         |             |         |                      | Yes                 | 2 👾 🙃                                       |
| Cisco FTD SSP Patch                                          | 6.2.0.4-85                  | Thu Dec 21 23:39:55 UTC 2017 |               |       |         |             |         |                      | Yes                 | 2 👾 🖯                                       |
| Cace FTD SSP Patch                                           | 6.2.0.1-59                  | Sat Apr 15 06:49:01 UTC 2017 |               |       |         |             |         |                      | Yes                 | 2 👾 🖯                                       |
|                                                              |                             |                              |               |       |         |             |         |                      |                     | Download updates                            |

Attenzione: dopo l'aggiornamento, il sistema esegue un riavvio.

Passaggio 5. Scegliere il dispositivo e selezionare il pulsante **Installa** per avviare l'aggiornamento, come mostrato nell'immagine.

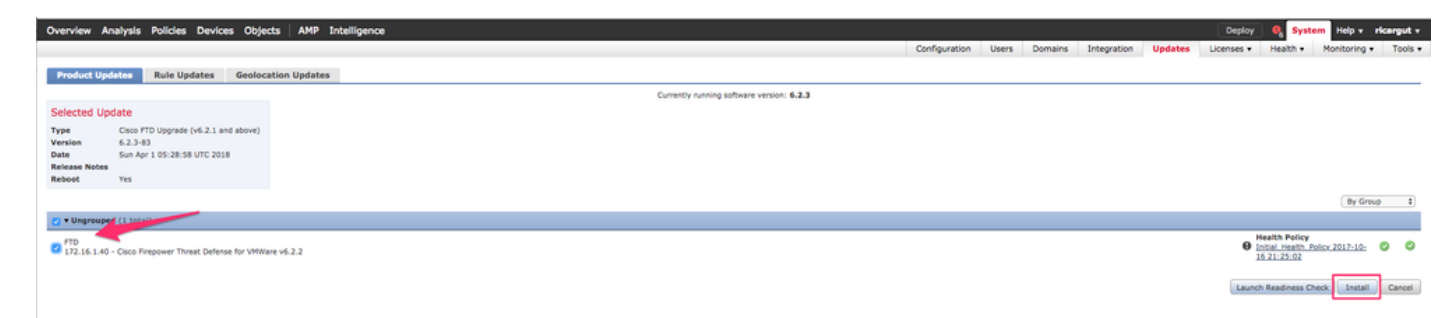

Passaggio 6. Verificare il processo di aggiornamento selezionando **Icona di notifica > Attività**, come mostrato nell'immagine.

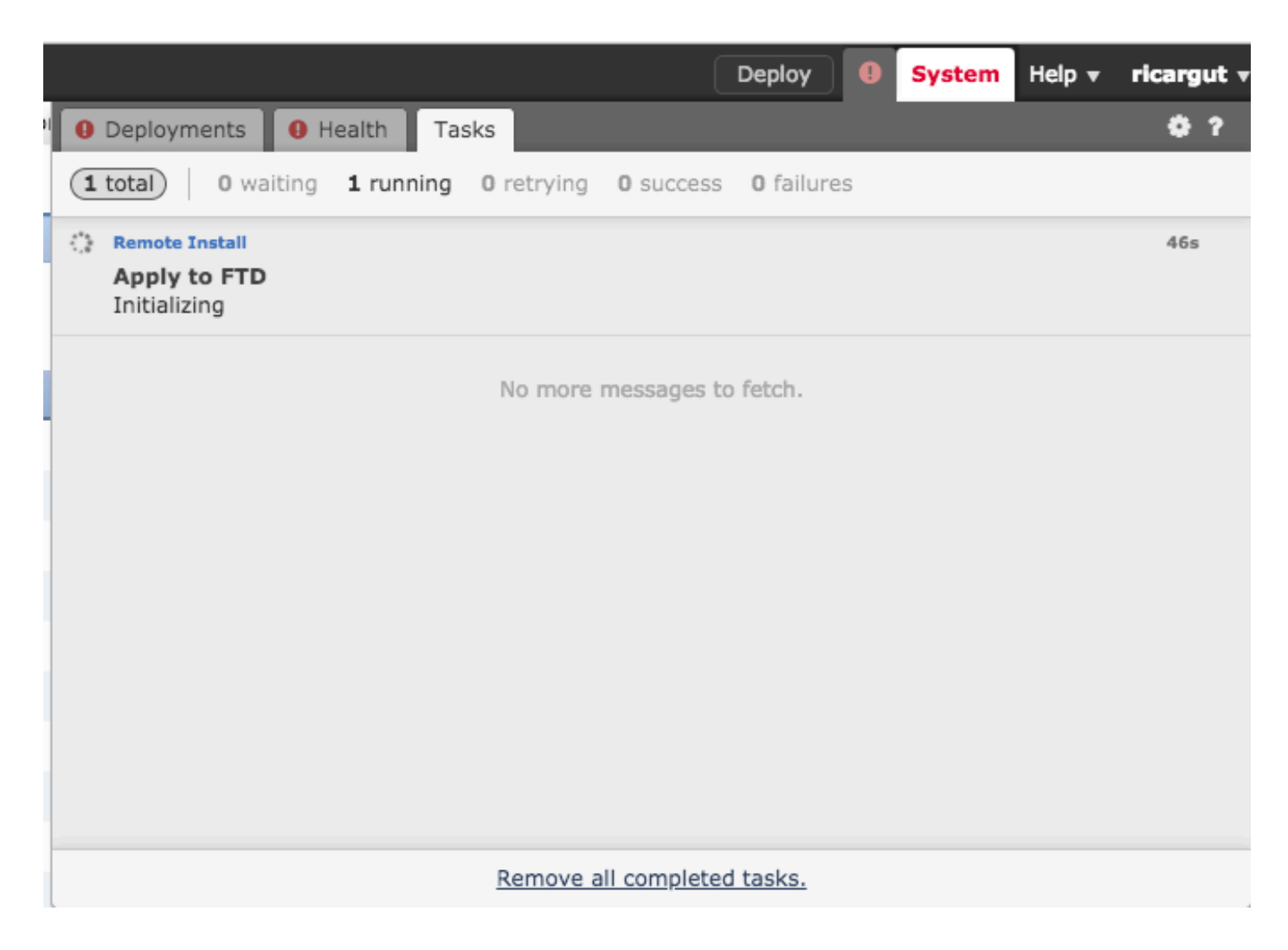

# Verifica

## Aggiornamento di Firepower Management Center

Selezionare **Help > About** (Informazioni su) per verificare di disporre della versione desiderata, come mostrato nell'immagine.

| Overview    | Analysis     | Policies | Devices       | Objects        | АМР        | Intelligence |
|-------------|--------------|----------|---------------|----------------|------------|--------------|
|             |              |          |               |                |            |              |
| Model       |              | Cisco I  | Firepower Ma  | nagement Cen   | ter for VM | 1Ware        |
| Serial Num  | ber          | None     |               |                |            |              |
| Software V  | ersion       | 6.2.3 (  | (build 84)    |                |            |              |
| OS          |              | Cisco I  | Fire Linux OS | 6.2.3 (build13 | 3)         |              |
| Snort Versi | on           | 2.9.12   | GRE (Build 1  | .36)           |            |              |
| Rule Updat  | e Version    | 2017-1   | 10-26-001-vr  | t              |            |              |
| Rulepack V  | ersion       | 1981     |               |                |            |              |
| Module Pac  | k Version    | 2258     |               |                |            |              |
| Geolocation | update Versi | ion None |               |                |            |              |
| VDB Versio  | n            | build 2  | 94 ( 2018-02  | 2-09 01:06:55  | )          |              |

## Aggiornamento dispositivi Firepower

Passare a **Dispositivi > Gestione dispositivi** e verificare di disporre della versione desiderata, come mostrato nell'immagine.

| Overview Analysis Policies Devi                                                                    | ices Objects AMP                                | Intelligen    | nce                                                    |                        |       |       |  |  |
|----------------------------------------------------------------------------------------------------|-------------------------------------------------|---------------|--------------------------------------------------------|------------------------|-------|-------|--|--|
| Device Management NAT VPN -                                                                        | QoS Platform Sett                               | ings Flex     | xConfig Certifica                                      | ates                   |       |       |  |  |
| Device Management List of all the devices currently registered on the Firepower Management Center. |                                                 |               |                                                        |                        |       |       |  |  |
| View By : Group Y All (                                                                            | 3)   Error (1)   Warning (                      | (0)   Offline | e (0)   Normal (2)                                     | Deployment Pending (0) |       |       |  |  |
| Name                                                                                               | Model                                           | Versi         | Licenses                                               | Access Control Policy  | Group |       |  |  |
| 4 📁 Ungrouped (3)                                                                                  |                                                 |               |                                                        |                        |       |       |  |  |
|                                                                                                    |                                                 |               |                                                        |                        |       |       |  |  |
| FP7010<br>192.168.20.51                                                                            | Cisco FirePOWER<br>7010                         | 6.2.2.2       | Protection, Control,<br>Malware, URL<br>Filtering, VPN | Blank                  |       | 0 1 💥 |  |  |
| FTDV623<br>192.168.20.17 - Routed                                                                  | Cisco Firepower<br>Threat Defense for<br>VMWare | 6.2.3         | Base, Threat,<br>Malware, URL<br>Filtering             | Blank                  |       | / 6 🗶 |  |  |
| <b>NGIPS</b><br>192.168.20.18                                                                      | NGIPSv for VMware                               | 6.2.3         | Protection, Control,<br>Malware, URL<br>Filtering      | Blank                  |       | 0 1 🔆 |  |  |

# Risoluzione dei problemi

Se la procedura di aggiornamento non riesce, generare i file di risoluzione dei problemi e aprire

una richiesta TAC. Consultare questa guida per generare i file di risoluzione dei problemi.

Cisco Firepower: risoluzione dei problemi relativi alle procedure di generazione dei file

#### Informazioni su questa traduzione

Cisco ha tradotto questo documento utilizzando una combinazione di tecnologie automatiche e umane per offrire ai nostri utenti in tutto il mondo contenuti di supporto nella propria lingua. Si noti che anche la migliore traduzione automatica non sarà mai accurata come quella fornita da un traduttore professionista. Cisco Systems, Inc. non si assume alcuna responsabilità per l'accuratezza di queste traduzioni e consiglia di consultare sempre il documento originale in inglese (disponibile al link fornito).